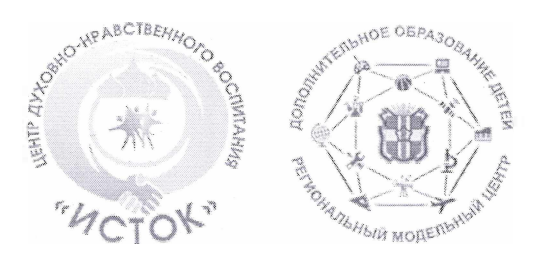

## МИНИСТЕРСТВО ОБРАЗОВАНИЯ ОМСКОЙ ОБЛАСТИ

## Бюджетное учреждение Омской области дополнительного образования «Центр духовно-нравственного воспитания «Исток» (БУ ОО ДО «ЦДНВ «Исток»)

Региональный модельный центр дополнительного образования детей Омской области (РМЦ ДОД Омской области)

Вс. Иванова ул., д. 13, г. Омск, 644048, Тел/факс (3812) 45-09-26, (3812) 45-03-86 E-mail: <u>istok-rmc@omskportal.ru</u> ОГРН 1025501863177; ОКПО 54142541 ИНН 5528013737/ КПП 550501001

<u>01.04.1021</u> № <u>1.63</u> на № \_\_\_\_\_от\_\_\_\_ Руководителям муниципальных опорных центров

«О разработке ДООП в очной форме с применением ДОТ»

## Уважаемые коллеги!

Региональный модельный центр дополнительного образования детей Омской области информирует Вас о направлении памятки по разработке дополнительных общеобразовательных общеразвивающих программ в очной форме с применением дистанционных технологий в АИС «Навигатор» (Приложение 1) с целью разъяснения формата реализации и оказания методической помощи при разработке программ для размещения в АИС «Дорожные карты» в рамках Соглашений о реализации муниципального проекта «Успех каждого ребёнка» на территории Омской области.

Директор БУ ОО ДО «ЦДНВ «Исток», руководитель РМЦ ДОД Омской области

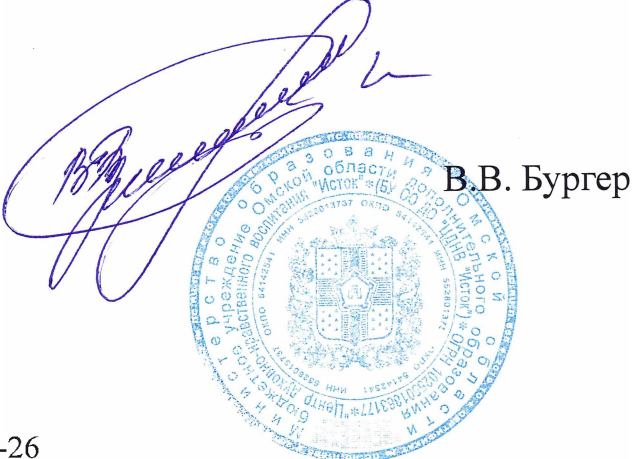

Жмакина Елизавета Андреевна, методист, 45-09-26

Приложение к письму БУ ОО ДО «ЦДНВ «Исток» от<u>02,04,2021</u>№<u>263</u>

## Памятка по разработке ДООП в очной форме с применением дистанционных технологий в АИС «Навигатор»

Применение дистанционных образовательных технологий регулируется следующими нормативно-правовыми документами:

ФЗ от 29.12.2012 № 273-ФЗ «Об образовании в Российской Федерации» (ст. 16 п. 1);

Приказом Министерства образования и науки Российской Федерации от 23 августа 2017 г. № 816 «Об утверждении Порядка применения организациями, осуществляющими образовательную деятельность, электронного обучения, дистанционных образовательных технологий при реализации образовательных программ»;

Методическими рекомендациями по реализации образовательных программ общего, среднего обшего общего. основного образования. начального образовательных профессионального образования программ среднего И дополнительных общеобразовательных программ с применением электронного обучения и дистанционных образовательных технологий, направленными письмом Минпросвещения России от 19 марта 2020г. № ГД-39/04.

ДООП в очной форме с применением дистанционных технологий в АИС «Навигатор» - это программа дополнительного образования, содержание которой реализуется в **режиме онлайн** (когда педагог проводит занятие в режиме реального времени) по утвержденному расписанию занятий посредством платформы АИС «Навигатор» в модуле «Вебинары», работа в котором предусматривает следующие функции:

- демонстрация экрана;

- демонстрация презентации;

- показ видеофрагментов;

- проведение тестов/опросов;

- общение в чате.

(Подробнее смотреть в методических рекомендациях по организации дистанционного обучения с помощью модулей «Вебинары», «Занятия» и «Проверочные задания» автоматизированной информационной системы «Навигатор дополнительного образования Омской области», размещенных на сайте РМЦ ДОД Омской области во вкладке «Методический кейс по работе в АИС «Навигатор» - Для администраторов АИС «Навигатор»).

В тексте ДООП, реализуемой в очной форме с применением дистанционных технологий в АИС «Навигатор» посредством модуля «Вебинары», выбор данной

формы реализации с её обоснованием, должен быть отражен в разделах «Пояснительная записка» и «Условия реализации программы».

Реализация данного вида программ рекомендуется для:

- увеличения охвата обучающихся;

- обучения детей с OB3;

- обучения детей, находящихся в отдаленности от организаций дополнительного образования, реализующих ДООП;

- реализации обучения в условиях ограничения посещения организаций дополнительного образования (карантин, самоизоляция);

- реализации ДООП в сетевой форме.

Памятка по организации дистанционного обучения с помощью модуля «Вебинары» на платформе дистанционного обучения АИС «Навигатор»:

Как организовать вебинар?

- 1. Войти в административную панель АИС «Навигатор»
- 2. Открыть модуль «Журнал посещаемости»
- 3. Открыть журнал группы
- 4. Выбрать дату проведения вебинара
- 5. Выбрать команду «Добавить вебинар»
- 6. В появившемся окне ввести требуемую информацию
- 7. Нажать кнопку «Сохранить»

Как начать вебинар?

- 1. Войти в административную панель АИС «Навигатор»
- 2. Открыть модуль «Журнал посещаемости»
- 3. Нажать на дату, на которую запланирован вебинар
- 4. Выбрать строку «Вебинары»
- 5. В открывшемся окне выбрать необходимый вебинар
- 6. Нажать на кнопку входа в вебинар

Доступные функции:

- включить/выключить камеру
- включить/выключить микрофон
- включить демонстрацию экрана
- включить презентацию
- включить видеофрагмент
- создать тест/опрос

Презентацию, видеофрагмент, тест/опрос рекомендуется загрузить до начала вебинара.

По окончанию вебинара нажать кнопку «Закончить вебинар».